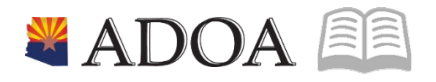

# HRIS – Human Resources Information Solution RESOURCE GUIDE: AGENCY HCM VIEW - ACTION HISTORY LISTING REPORT (PA340)

## AGENCY HCM VIEW - ACTION HISTORY LISTING REPORT (PA340)

## Table of Contents

| INTRODUCTION                                            | 3 |
|---------------------------------------------------------|---|
| Report Purpose                                          | 3 |
| Report Criteria                                         |   |
| REPORT CONTENT                                          |   |
| ACTION HISTORY LISTING (PA340) – PARAMETERS             | 4 |
| Steps 1-9 of 24                                         | 4 |
| ACTION HISTORY LISTING (PA340) – PARAMETERS             | 6 |
| STEPS 10-24 OF 24                                       | 6 |
| RESULTS OF ACTION HISTORY LISTING (PA340), REPORT IMAGE |   |

## Introduction

#### **Report Purpose**

The Action History Listing (PA340) can be run to print a list of personnel action history for an action code, specific employees, an employee group, a process level and department, reason codes or fields.

#### **Report Criteria**

The report must be run using one of 6 different options: specific action codes, specific employees, specific employee groups, specific process level/department, specific reason codes or, specific fields on an action.

In the Report Sequence field, 8 different options are available to use when sorting the report. Options include:

- Employee/Effect Date/Action
- Employee/Action/Effect Date
- Action/Effect Date/Employee
- Action/Employee/Effect Date
- Effect Date/Employee/Action
- Effect Date/Action/Employee
- Reason/Employee/Action
- •Reason/Action/Employee

The required fields include Company, Report Option, and Report Sequence. The remaining fields on the form are to add additional filter criteria to the report.

#### **Report Content**

The report results display specific information for each action. The actions that will display on the report depend on what has been selected in the Report Option field. The order of the information displays differently depending on the item selected in the Report Sequence field.

## Action History Listing (PA340) – Parameters

(Image 1)

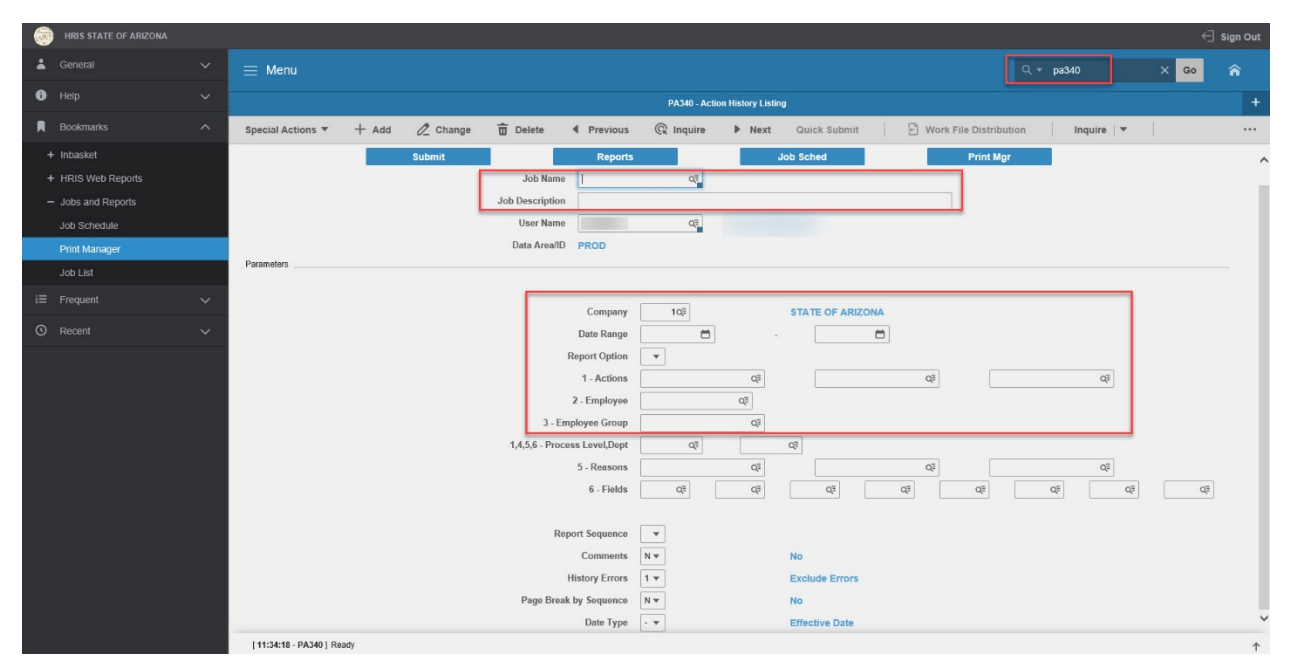

### Steps 1-9 of 24

(Image 1, Table 1)

| No. | HRIS Field                                  | Required<br>(R)<br>Optional<br>(O) | Step / Action                                                             | Expected Results                                       | Notes / Additional<br>Information                                                                                          |
|-----|---------------------------------------------|------------------------------------|---------------------------------------------------------------------------|--------------------------------------------------------|----------------------------------------------------------------------------------------------------|
| 1   | Search Box                                  | R                                  | Type <b>PA340</b> in the<br>Search Box. Press<br>Enter on the<br>keyboard | The Action<br>History Listing<br>(PA340) will<br>open. |                                                                                                    |
| 2   | <b>Job Name</b><br>Field                    | R                                  | Enter name of the<br>job                                                  |                                                        | Maximum 10 characters<br>– NO SPACES<br>• Valid Job Name:<br>PA340PI100<br>• Invalid Job Name:<br>PA340 PI100              |
| 3   | Job<br>Description<br>Field                 | 0                                  | Enter description of the job                                              |                                                        | Maximum 30 characters<br>Ex. HR203 FOR JAN 2004                                                                            |
| 4   | <b>Company</b><br>Field                     | R                                  | Type '1' in<br>Company field.                                             | System will<br>access<br>information for<br>Company 1. | All forms/actions must<br>contain a 1 in the<br>Company Field.                                                             |
| 5   | <b>Date Range</b><br>Field<br>– Boxes 1 – 2 | 0                                  | If applicable, type<br>in the date range<br>to include in the<br>actions. |                                                        | If only a beginning date<br>(Box 1) is input,<br>personnel actions with<br>effective dates on or<br>after the date will be |

| No. | HRIS Field                        | Required<br>(R)<br>Optional<br>(O) | Step / Action                                                                                                    | Expected Results | Notes / Additional<br>Information                                                                                                    |
|-----|-----------------------------------|------------------------------------|----------------------------------------------------------------------------------------------------|------------------|----------------------------------------------------------------------------------------------------|
|     |                                   |                                    | If no date range is<br>desired, skip this<br>step.                                                                                                    |                  | listed.<br>If only an ending date<br>(Box 2) is input,<br>personnel actions with<br>effective dates on or<br>before the date will be<br>listed.                                                                       |
| 6   | Report<br>Option<br>Field         | R                                  | Type or select from<br>the drop down<br>menu the value<br>that indicates<br>which action<br>history listing you<br>want to run.                                                                                                    |                  | Valid Values are:<br>• '1' – Specified Actions<br>• '2' – Specified<br>Employee<br>• '3' – Specified<br>Employee Group<br>• '4' – Specified Process<br>Level<br>• '5' – Specified Reasons<br>• '6' – Specified Fields |
| 7   | Actions Field<br>– Boxes 1 – 3    | 0                                  | If Report Option =<br>Specified Actions,<br>type or select up to<br>three personnel<br>action types to list<br>in the report<br>results.<br>If Report Option<br>type is not<br>Specified Actions,<br>skip this step.                 |                  | If no personnel action<br>types are input, user will<br>see history for all<br>personnel actions.                                                                                                    |
| 8   | <b>Employee</b><br>Field          | 0                                  | If Report Option =<br>Specified<br>Employee, type or<br>select from the<br>drop down the EIN<br>of the Employee to<br>list in the report<br>results.<br>If Report Option<br>type is not<br>Specified<br>Employee, skip this<br>step. |                  | If no Employee number<br>is input, user will see<br>history for all employees<br>he/she has access to<br>view.                                                                                                    |
| 9   | <b>Employee</b><br>Group<br>Field | 0                                  | If Report Option =<br>Specified Employee<br>Group, type or<br>select from the                                                                                                    |                  | If no Employee Group is<br>input, user will see<br>history for all employees<br>he/she has access to                                                                                                    |

| No. | HRIS Field | Required<br>(R)<br>Optional<br>(O) | Step / Action                                                                      | Expected Results | Notes / Additional<br>Information |
|-----|------------|------------------------------------|------------------------------------------------------------------------------------|------------------|-----------------------------------|
|     |            |                                    | drop down menu<br>the group of<br>employees to list in<br>the report results.      |                  | view.                             |
|     |            |                                    | If Report Option<br>type is not<br>Specified Employee<br>Group, skip this<br>step. |                  |                                   |

## Action History Listing (PA340) – Parameters

(Image 1)

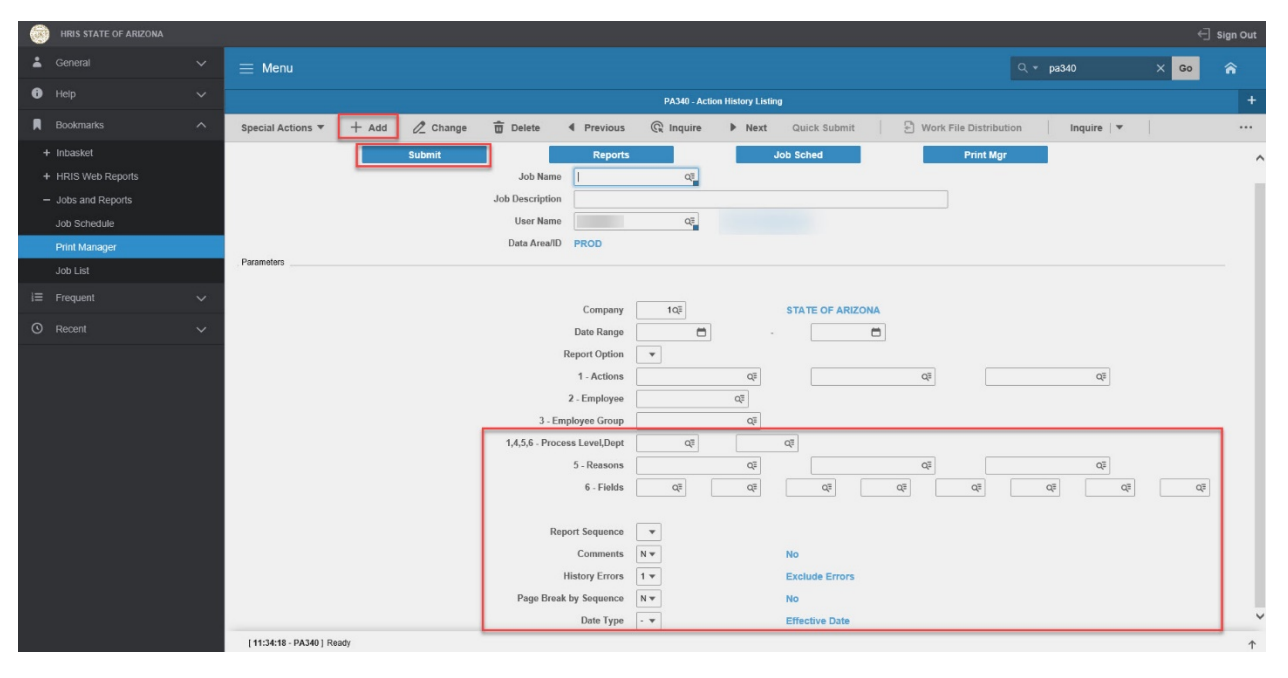

#### Steps 10-24 of 24

(Image 1, Table 2)

| No. | HRIS Field                                    | Required<br>(R)<br>Optional<br>(O) | Step / Action                                                                                                    | Expected Results | Notes / Additional<br>Information                                                                              |
|-----|-----------------------------------------------|------------------------------------|----------------------------------------------------------------------------------------------------|------------------|----------------------------------------------------------------------------------------------------|
| 10  | Process<br>Level,Dept<br>Field Boxes 1<br>– 2 | 0                                  | If Report Option =<br>Specified Process<br>Level, type or select<br>from the drop down<br>menu the process<br>level (and dept if |                  | If no Process Level/Dept is<br>input, user will see history<br>for all employees he/she has<br>access to view. |

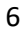

| No. | HRIS Field                           | Required<br>(R)<br>Optional<br>(O) | Step / Action                                                                                                    | Expected Results | Notes / Additional<br>Information                                                                                                    |
|-----|--------------------------------------|------------------------------------|----------------------------------------------------------------------------------------------------|------------------|----------------------------------------------------------------------------------------------------|
|     |                                      |                                    | applicable) to define<br>the list of<br>employees to<br>display in the<br>report.<br>If Report Option<br>type is not<br>Specified Process<br>Level, Dept, skip this<br>step.                       |                  |                                                                                                    |
| 11  | <b>Reasons</b> Field<br>Boxes 1 – 3  | 0                                  | If Report Option =<br>Specified Reasons,<br>type or select up to<br>3 reason codes to<br>include in the<br>report.<br>If Report Option<br>type is not Specified<br>Reasons, skip this<br>step.     |                  | If no Reasons are input, user<br>will see all reason codes.                                                                                                    |
| 12  | <b>Fields</b> Field –<br>Boxes 1 – 8 | 0                                  | If Report Option =<br>Specified Fields,<br>type or select up to<br>8 employee topic<br>fields to include in<br>the report.<br>If Report Option<br>type is not Specified<br>Fields, skip this step. |                  | If no Fields are input, user<br>will see all topic fields.                                                                                                    |
| 13  | Report<br>Sequence<br>Field          | R                                  | Type or select from<br>the drop down<br>menu how you want<br>the report to group<br>the employees.                                                                                                 |                  | Valid Values include:<br>• '1' – Employee/Effect<br>Date/Action<br>• '2' –<br>Employee/Action/Effect<br>Date<br>• '3' – Action/Effect<br>Date/Employee<br>• '4' –<br>Action/Employee/Effect<br>Date<br>• '5' – Effect<br>Date/Employee/Action<br>• '6' – Effect<br>Date/Action/Employee<br>• 7' – |

| No. | HRIS Field                         | Required<br>(R)<br>Optional<br>(O) | Step / Action                                                                                                    | Expected Results                                | Notes / Additional<br>Information                                                                                                    |
|-----|------------------------------------|------------------------------------|----------------------------------------------------------------------------------------------------|-------------------------------------------------|----------------------------------------------------------------------------------------------------|
|     |                                    |                                    |                                                                                                    |                                                 | Reason/Employee/Actio<br>n<br>• '8' –<br>Reason/Action/Employe<br>e<br>This is a required field so a<br>value must beinput                                                                                                    |
| 14  | <b>Comments</b><br>Field           | R                                  | If applicable, type or<br>select from the drop<br>down the value to<br>indicate whether or<br>not the report<br>should list<br>comments about<br>the personnel<br>action.         |                                                 | Valid Values are:<br>• 'Y' – Yes<br>• 'N' – No<br>If no value is input, the<br>default will be 'N'.                                                                                                    |
| 15  | History<br>Errors<br>Field         | R                                  | If applicable, type or<br>select from the drop<br>down menu the<br>value to indicate<br>whether or not the<br>report should<br>exclude, include or<br>display errors only.        |                                                 | History errors are created<br>when incorrect information is<br>saved and later corrected.<br>Although the information is<br>correct, the history file or<br>error history file may contain<br>a log of the error.<br>Valid Values are:<br>• '1' – Exclude Errors<br>• '2' – Include Errors<br>• '3' – Errors Only<br>If no value is input, the<br>default will be '1'. |
| 16  | Page Break<br>by Sequence<br>Field | R                                  | If applicable, type or<br>select from the drop<br>down menu the<br>value that indicates<br>whether the report<br>should include a<br>page break after<br>each report<br>sequence. |                                                 | Valid Values are:<br>• 'N' – No<br>• 'Y' – Yes<br>If no value is input, the<br>default will be 'N'.                                                                                                    |
| 17  | Add button                         | R                                  | Click Add to save<br>your report                                                                                                    | See 'Job Added' in<br>the lower left<br>corner. | To see results you must<br>submit the report to HRIS to<br>process.                                                                                                    |
| 18  | Submit Job<br>button               | R                                  | Click Submit to<br>process job.<br>Job Submit pop-up                                                                                                    | Receive message<br>"Job has been<br>submitted". | You must have clicked 'Add'<br>or 'Change' to save the<br>report parameters in HRIS<br>BEFORE clicking Submit.                                                                                                    |

| No. | HRIS Field                                                                   | Required<br>(R)<br>Optional<br>(O) | Step / Action                                                                                                    | Expected Results                                                                                                    | Notes / Additional<br>Information                                                                                                    |
|-----|------------------------------------------------------------------------------|------------------------------------|----------------------------------------------------------------------------------------------------|----------------------------------------------------------------------------------------------------|----------------------------------------------------------------------------------------------------|
| 19  | Job<br>Scheduler<br>link<br>Active Jobs<br>Waiting Jobs<br>Completed<br>Jobs | R                                  | <ul> <li>will displays</li> <li>Click Submit button<br/>again.</li> <li>Click Job Scheduler<br/>to check the status<br/>of a job.</li> <li>Click on Active,<br/>Completed or</li> <li>Waiting to see the<br/>status of your Job.</li> </ul> | This will take you<br>to the Job<br>Scheduler.<br>Use the job<br>schedule to<br>determine the<br>current status of<br>your job.<br>Queue refreshes<br>automatically.<br>To be available for<br>display, report job<br>must be in Normal<br>Completion status. | Job must be in Normal<br>Completion and appear in<br>the Completed tab to be<br>available to view under the<br>Print Manager.<br>You cannot view report<br>results through the job<br>scheduler, you can only view<br>the status of the report job.<br>The filter options available<br>are:<br>• Active –your job is<br>processing in HRIS.<br>• Completed – your job has<br>finished processing and is<br>ready for review<br>• Waiting – you job is waiting<br>to be processed or may need<br>recovery. If your job states<br>'needs recovery' contact<br>HRIS for assistance.<br>To see the results you must<br>access the Print Manager<br>bookmark |
| 20  | Print<br>Manager                                                             | R                                  | Click on Print<br>Manager to access<br>report results:<br>• Reports – this<br>queue will display<br>all the reports you<br>have processed.                                                                                                  | Print Manager will<br>display your<br>reports.                                                                                                    |                                                                                                    |
| 21  | Report Name                                                                  | R                                  | Locate the row for<br>the job you<br>would like to view.                                                                                                    | All completed<br>report jobs will be<br>displayed in this<br>queue.                                                                                                    |                                                                                                    |
| 22  | Report<br>Actions:<br>View<br>Print                                          |                                    | You can display<br>report results one of<br>two ways:<br>• Click anywhere on<br>the display line for                                                                                                    | Depending on the<br>action performed,<br>you will either see<br>additional<br>information, or be                                                                                                    | You should never resubmit a<br>job to process while that job<br>is processing (it is in active or<br>waiting status). Please allow<br>the first job to process before                                                                                                    |

| No. | HRIS Field                                                           | Required<br>(R)<br>Optional<br>(O) | Step / Action                                                                                                    | Expected Results                                                                                                    | Notes / Additional<br>Information                                                                                                    |
|-----|----------------------------------------------------------------------|------------------------------------|----------------------------------------------------------------------------------------------------|----------------------------------------------------------------------------------------------------|----------------------------------------------------------------------------------------------------|
|     | Delete                                                               |                                    | the report, click<br>your right mouse<br>button and select<br>'View' from the<br>drop down menu.<br>Or<br>Click the select box<br>at the beginning of<br>the report line and<br>click 'View' under<br>related actions.<br>• Click Delete to<br>delete the specific<br>highlighted job. To<br>delete multiple jobs.<br>All jobs must have a<br>check mark in the<br>select box to be<br>included<br>in the delete. | asked to confirm<br>an action Delete.<br>System will ask for<br>confirmation to<br>delete, Click <b>OK</b> .<br>File is deleted. | resubmitting.                                                                                                    |
| 23  | View Options<br>is to display<br>your results<br>in PDF format       | R                                  | Click on drop down<br>and select the<br>option for your<br>report results.                                                                                                    | Report results will open.                                                                                                    | View Options, report results<br>will display in a different<br>format:<br>Text will display in Excel<br>Spreadsheet. PDF Landscape<br>or Portrait will display in<br>Adobe Acrobat.<br>- PDF view will be used to<br>print results or save the<br>report to your hard drive.<br>- PDF Condensed 158, |
| 24  | Create CSV<br>File to display<br>your results<br>in a<br>spreadsheet | 0                                  | Results will display<br>in a Excel<br>spreadsheet                                                                                                    |                                                                                                    | Once in Excel you can save<br>your report and<br>manipulate your criteria.                                                                                                    |

## Results of Action History Listing (PA340), Report Image

(Image 2)

#### Action History Listing

| PA340 Da<br>Ti | te 01/26/2<br>me 11:38 | 0          |            |                       | Company<br>Personnel A<br>For                                                                                                    | 1 STATE OF ARIZONA<br>ction History Listing<br>Thru |                                                                                                    |      |                                                                                                    | Page   | 1   |
|----------------|------------------------|------------|------------|-----------------------|----------------------------------------------------------------------------------------------------|-----------------------------------------------------|----------------------------------------------------------------------------------------------------|------|----------------------------------------------------------------------------------------------------|--------|-----|
| Employee       | 19292                  | 4 B        | EESLY, HAI | PERT                  |                                                                                                    |                                                     |                                                                                                    |      |                                                                                                    |        |     |
| Effect         | Action                 | Pos<br>Lv1 | End Date   | Reason 1/<br>Reason 2 | Field Name                                                                                                    | Previous Value                                      | New Value                                                                                                    | Curr | Change<br>Date                                                                                                    | Usr ID | Err |
| 01/01/20       | APP-HIRE1              | 1          |            | NEW HIRE              | Account Category<br>Activity<br>Address Line 1<br>Address Line 2<br>Address Line 3<br>Address Line 4<br>Adjusted Hire Date<br>Anniversary Date<br>Anniversary Date<br>Anniversary Date<br>Anniversary Date<br>Anniversary Date<br>Anniversary Date<br>Anniversary Date<br>Badge Code<br>Badge Code<br>Badge Code<br>Badge Number<br>Birthdate<br>City<br>County<br>County<br>County<br>Department<br>Disability<br>Disability Type<br>E-mail - Work<br>Emp Dase Pay Rate<br>Emp Privacy Consen |                                                     | 100 N 15TH AVE<br>01/01/2020<br>01/01/2020<br>2080.0000<br>00/00/00<br>PHOENIX<br>MARICOPA<br>20600<br>15.0000 |      | 01/19/20<br>01/19/20<br>01/19/20<br>01/19/20<br>01/19/20<br>01/19/20<br>01/19/20<br>01/19/20<br>01/19/20<br>01/19/20<br>01/19/20<br>01/19/20<br>01/19/20<br>01/19/20<br>01/19/20<br>01/19/20<br>01/19/20 |        |     |